# 人民法院调解平台

## 调解员 2.9.0

## 用户手册

User Guide

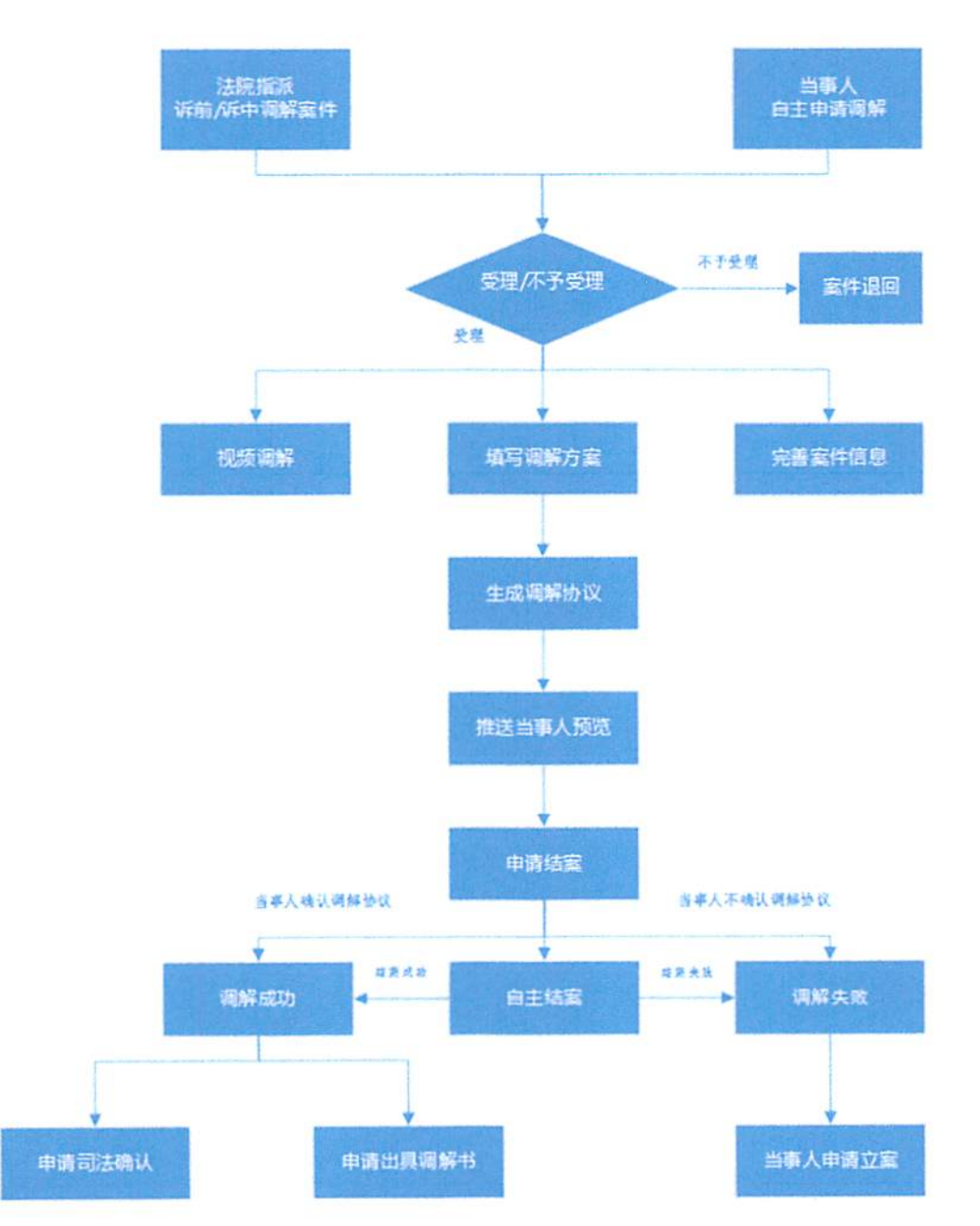

调解员端操作流程图

注:1、24小时未受理,默认不予受理案件。
 2、当事人小程序、调解员PC浏览器均可申请司法确认
 和申请出具调解书。

## 一、在线调解

### 1.1 案件受理

### 1.1.1 APP (批量) 受理

调解员登录客户端后,可查看到全部待受理案件,点击案件可查 看案件详情,点击"确认受理"按钮后,选择案件类型、纠纷类型、 辖区法院,点击"提交"案件即可完成案件的受理。

| 🖬 🖬 😤 🛄 | 18日日1日日日1153 |                           |       |  |  |  |
|---------|--------------|---------------------------|-------|--|--|--|
| Q搜索     | 人民法院调        | 解平台                       | Ċ     |  |  |  |
| 最新      | 持發課 🕚        | 湖解中 🔘                     | 待确认   |  |  |  |
| 诉前调     | 1号           | ( <b>1</b> ) ( <b>1</b> ) | 前 香 用 |  |  |  |
|         |              |                           |       |  |  |  |
| 经历史意    | 1. 完全合同问题    |                           |       |  |  |  |
| 治事人:    | 近地: 有限       |                           |       |  |  |  |
|         | 271918:00    |                           |       |  |  |  |
|         |              |                           |       |  |  |  |
|         |              |                           |       |  |  |  |

| ame.             | (6)  | ₩ 🛈 47% 🕷 २ १७:55 |
|------------------|------|-------------------|
| < 20             | 调解详细 |                   |
| <b>一</b><br>現解信度 |      |                   |
| 1 基本信息           |      |                   |
| 调解案号:            |      | 诉前调1号             |
| 纠纷类型:            |      | 买卖合同纠纷            |
| 3 主日 经分相经3分表     |      |                   |

12月与被告产生买卖合同纠纷,被告不履行合同内 容,已欠本人129087元,请求在线调解

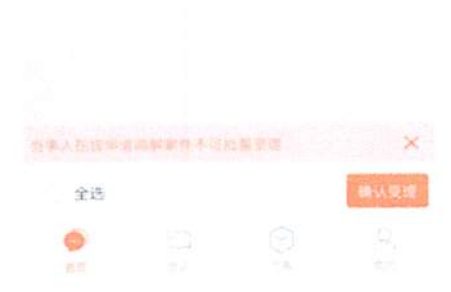

| 續认受證 | 不予受理 |
|------|------|

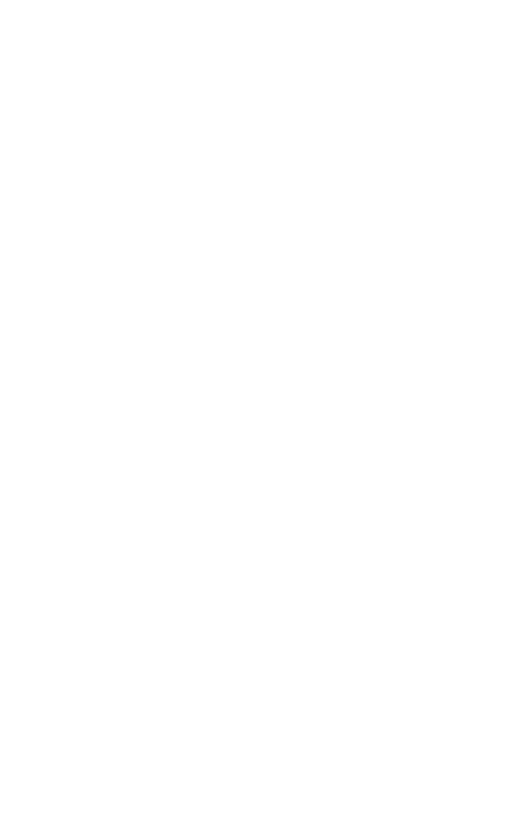

#### 批量受理

针对诉前委派、诉中委托案件,如需进行多个案件批量受理,可 通过全选进行操作。

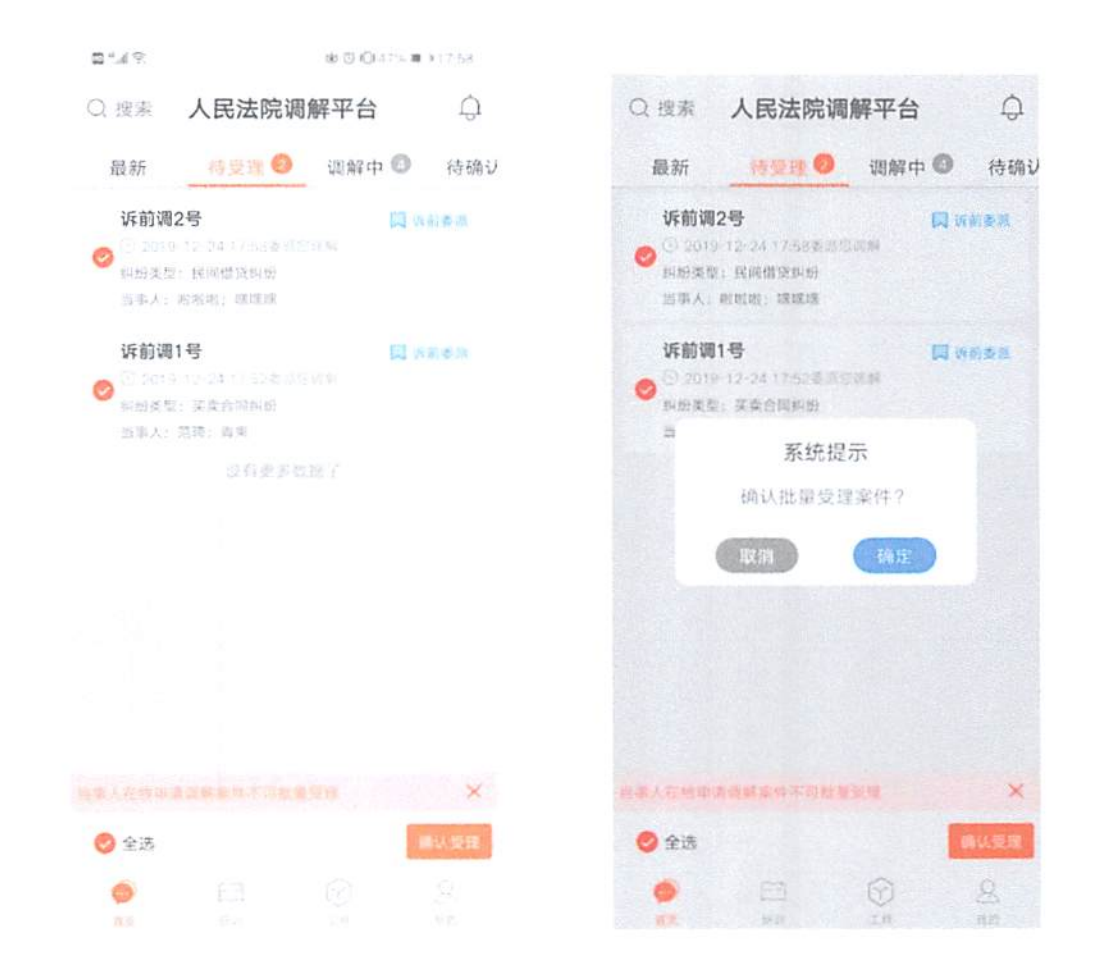

### 1.1.2 网页端(批量)受理

调解员通过网页端,点击"待受理"菜单,进入待受理案件列表。 点击案件进入案件信息页面确认受理,选择案件类型、纠纷类型、辖 区法院后提交,完成受理。

| est static   ata          |                               | ROBELL PR                                                                                                    | and a constant                                                                                                    | ASSAULT )                                                                                                    | 调解平台(                                                                                                    | 🤐 人民法院                                                                                                    |
|---------------------------|-------------------------------|----------------------------------------------------------------------------------------------------|----------------------------------------------------------------------------------------------------|----------------------------------------------------------------------------------------------------|----------------------------------------------------------------------------------------------------|----------------------------------------------------------------------------------------------------|
|                           |                               | - 37                                                                                                    |                                                                                                    |                                                                                                    |                                                                                                    |                                                                                                    |
| 241                       |                               | 市场土民265年                                                                                                    | 12 (C.A.M.)                                                                                                    | really.c                                                                                                    |                                                                                                    | -                                                                                                    |
| 12-24 17:58 49/8/29/894   | 2019-                         |                                                                                                    |                                                                                                    |                                                                                                    | 诉前词2号                                                                                                    | WALKS?                                                                                                    |
|                           |                               |                                                                                                    |                                                                                                    |                                                                                                    | 19.49.00156-155<br>192291 - 1820038                                                                                                    | 外的使型<br>压中人 - 8                                                                                                    |
|                           | P.D.(HAP)                     | et in the second                                                                                                    | WHICE YARDER                                                                                                    | 「我の時代での自然の                                                                                                    | e Million (Richard Stor                                                                                                    | 145,#E0x                                                                                                    |
| 12-24-17.52 委用空间解         | 2019-                         |                                                                                                    |                                                                                                    |                                                                                                    | 诉前调1号                                                                                                    | Sec. 16.0                                                                                                    |
|                           |                               |                                                                                                    |                                                                                                    |                                                                                                    | 交走会问知道:<br>[话:商業                                                                                                    | 5698)<br>283                                                                                                    |
|                           |                               |                                                                                                    | 18、病学初期期                                                                                                    | Beisenne Houry                                                                                                    | AVERANNIA NA C                                                                                                    | 加利用研                                                                                                    |
| CT STREET LINE            | -                             | 0                                                                                                    | 1 0                                                                                                    |                                                                                                    |                                                                                                    |                                                                                                    |
| Dec action ( action       | ΦAΦ0                          | NOT IN                                                                                                    | NUM GLISTS                                                                                                    | *HING                                                                                                    |                                                                                                    | С АКЛАВ                                                                                                    |
| NASE NASE                 |                               |                                                                                                    |                                                                                                    |                                                                                                    |                                                                                                    |                                                                                                    |
|                           |                               |                                                                                                    |                                                                                                    |                                                                                                    | 当事人 正常切り                                                                                                    | 建始变量                                                                                                    |
|                           |                               |                                                                                                    |                                                                                                    |                                                                                                    |                                                                                                    | 18.4-10.10                                                                                                    |
|                           |                               |                                                                                                    |                                                                                                    |                                                                                                    |                                                                                                    |                                                                                                    |
|                           |                               |                                                                                                    |                                                                                                    |                                                                                                    |                                                                                                    | <b>注於王</b>                                                                                                    |
|                           |                               |                                                                                                    |                                                                                                    |                                                                                                    | 6 : 3:00019<br>2 : 705<br>2 : 7.5557049                                                                                                    | 法私室<br>英位英<br>14世纪                                                                                                    |
|                           |                               |                                                                                                    |                                                                                                    |                                                                                                    | <ul> <li>B. E.G. THE</li> <li>E. E.G. VIER</li> <li>E. E.G. VIER</li> <li>E. S. VIER</li> <li>E. S. VIER</li> </ul>                                                                                                    | 法成正<br>第14章<br>14章<br>16章                                                                                                    |
|                           |                               |                                                                                                    |                                                                                                    |                                                                                                    | 6: 59.00<br>5: 25.000<br>6: 59.00                                                                                                    | (京林家)<br>第1年来<br>日本市<br>日本市<br>日本市<br>日本市<br>日本市<br>日本市<br>日本市<br>日本市<br>日本市<br>日本市                                                                                                    |
|                           |                               | s.                                                                                                    | 2067元,蒙安在法                                                                                                    | en salation es                                                                                                    | MINUTI NE CARANT A<br>21 IOS<br>22 XECTRANS<br>24 ESTR                                                                                                    | (2) NE<br>(2)                                                                                                    |
|                           |                               | 5                                                                                                    | 2007., 8763.                                                                                                    | na - Morana - F                                                                                                    | MAZA-7 (55 coperation)<br>S. E. R. R. M. M. S. S. S. S. S. S. S. S. S. S. S. S. S.                                                                                                    | (日本)<br>第(日本)<br>日本)<br>日本)<br>日本)<br>日本)<br>日本)<br>日本)<br>日本)<br>日本)<br>日本)                                                                                                    |
|                           |                               | 5                                                                                                    | 2007.5., B7635                                                                                                    | en en aleman de                                                                                                    | MAZA-7 recordence<br>S. Kelling<br>S. Kelling<br>S. Kelling<br>S. Kelling                                                                                                    | (日本)<br>第13月<br>日本)<br>日本)<br>日本)<br>日本)<br>日本)<br>日本)<br>日本)<br>日本)<br>日本)<br>日本)                                                                                                    |
| Signowa ( an H            | <b>▲</b><br>个人中心              | 5<br>在也有别                                                                                                    | PORTE, BARRIE                                                                                                    | en andra an                                                                                                    | e: coman;<br>b: Re<br>2: constant;<br>k: b:5-an<br>:<br>:<br>:<br>:<br>:<br>:<br>:<br>:<br>:<br>:<br>:<br>:<br>:<br>:<br>:<br>:<br>:<br>:<br>:                                                                                                    |                                                                                                    |
| Signal and                | <b>≗</b><br>↑人中心              | 5<br>ФШани                                                                                                    | PORTE, BARRIE                                                                                                    | en - a - and a                                                                                                    | e: xxxxxxx<br>2: R6<br>2: xxxxxxxx<br>2: xxxxxxx<br>2: xxxxxx<br>2: xxxxxx<br>2: xxxxxx<br>2: xxxxxx<br>2: xxxxxx<br>2: xxxxxx<br>2: xxxxxx<br>2: xxxxxx<br>2: xxxxx<br>2: xxxxx<br>2: xxxxx<br>2: xxxxx<br>2: xxxxx<br>2: xxxxx<br>2: xxxxx<br>2: xxxxx<br>2: xxxxx<br>2: xxxxx<br>2: xxxxx<br>2: xxxx<br>2: xxxxx<br>2: xxxxx<br>2: xxxxx<br>2: xxxxx<br>2: xxxxx<br>2: xxxxx<br>2: xxxxx<br>2: xxxxx<br>2: xxxxx<br>2: xxxxx<br>2: xxxxx<br>2: xxxxxx<br>2: xxxxxx<br>2: xxxxxx<br>2 |                                                                                                    |
| Signed From               | <mark>ቆ</mark><br>ተለዋዕ        | ы<br>(1)<br>(2)<br>(2)<br>(2)<br>(2)<br>(2)<br>(2)<br>(2)<br>(2)<br>(2)<br>(2                                                   | Protoni a traditi<br>Internet<br>Internet                                                                                                    | en mennen som                                                                                                    | e, contain,<br>2: R6<br>2: Incluse,<br>2: Incluse,                                                                                                    | (1995年)<br>(1997年)<br>(1997<br>)<br>(1997<br>)<br>(1997<br>)<br>(19)<br>)<br>(19)) |
| Si, tani 1 miH            | ▲<br>个人中心<br>285 mL           | 5<br>त्र सम्बद्ध                                                                                                    | PORTE, REFERE                                                                                                    | ель на намерал не<br>(адаамада)                                                                                                    | e, xxxxxx<br>2, res<br>2: xxxxxxxx<br>2: xxxxxxxx<br>2: xxxxxxx<br>2: xxxxxxx<br>2: xxxxxxx<br>2: xxxxxx<br>2: xxxxxx<br>3: xxxxxx<br>5: xxxxxx<br>5: xxxxxx<br>5: xxxxxx<br>5: xxxxxx<br>5: xxxxxx<br>5: xxxxxx<br>5: xxxxxx<br>5: xxxxxx<br>5: xxxxx<br>5: xxxxx<br>5: xxxxx<br>5: xxxxx<br>5: xxxxx<br>5: xxxxx<br>5: xxxxx<br>5: xxxxx<br>5: xxxxx<br>5: xxxxx<br>5: xxxxx<br>5: xxxxx<br>5: xxxxx<br>5: xxxxx<br>5: xxxx<br>5: xxxx<br>5: xxxxx<br>5: xxxxx<br>5: xxxxx<br>5: xxxxx<br>5: xxxx<br>5: xxxxx<br>5: xxxxx<br>5: xxxxx        |                                                                                                    |
| Sale of the second states | <b>€</b><br>↑ДФО              | 5<br>Ф.<br>Ф.<br>Ф.<br>Ф.<br>Ф.<br>Ф.<br>Ф.<br>Ф.<br>М.<br>М.<br>М.<br>М.<br>М.<br>М.<br>М.<br>М.<br>М.<br>М.<br>М.<br>М.<br>М. | PORTE, BAREA                                                                                                    |                                                                                                    | e: xxxxxxx<br>2: R6<br>2: xxxxxxxxx<br>2: xxxxxxxxx<br>2: xxxxxxxxx<br>2: xxxxxxxxx<br>2: xxxxxxxxx<br>2: xxxxxxxxxx                                                                                                    | (1982)<br>(1993)<br>(1993)<br>(                                                                                                    |
| Si, tana 1 mini           | ▲<br>个人中心<br>F-85-1%          | 5<br>20<br>27 (19)<br>30<br>30<br>30<br>30<br>30<br>30<br>30<br>30<br>30<br>30<br>30<br>30<br>30                                | 2007/2, 2019/2<br>9163-00<br>143-00<br>140-00<br>140-00<br>140-0000000000 |                                                                                                    | G: 200413<br>21 105<br>22 またらにはほう<br>22 またらにはほう<br>23 またらのにはなってい<br>24 ほうしゃ<br>25 105<br>20 105<br>20<br>20<br>20<br>20<br>20<br>20<br>20<br>20<br>20<br>20<br>20<br>20<br>20                                                                                                    | (1995年)<br>第二日<br>(1995年)<br>(1995年)<br>(1995<br>)<br>(1995<br>)<br>(1995)<br>(1995)<br>(1995)<br>(1995)<br>(1995)<br>(1995)<br>(1995)<br>(1995)<br>(1995)<br>(1995)<br>(1995)<br>(1995)<br>(1995)<br>(1995)<br>(1995)<br>(1995)<br>(1995)<br>(1995)<br>(1995)<br>(1995)<br>(1995)<br>(1995)<br>(1995)<br>(1995)<br>(1995)<br>(1995)<br>(1995)<br>(1995)<br>(199                                                                                                    |
| and the                   | <mark>е</mark><br>†АФО        | S<br>Artisiji                                                                                                    |                                                                                                    | <ul> <li>Волгония -</li> <li>Саналин - саналия -</li> <li>Саналия - саналия - саналия -</li> </ul>                                                                                                    | G: 200413<br>20165<br>2015年1月<br>2015年1日<br>2015年1日<br>2015年1月<br>2015年1日<br>2015年1月<br>2015年1月<br>2015年11<br>2015年11<br>2015年11<br>2015年11<br>2015年11<br>2015<br>2015<br>2015<br>2015<br>2015<br>2015<br>2015<br>20                                                                                                    | (1995年<br>1997年<br>1997<br>1997                                                                                                    |
| Si, tana 1 mini           | ▲<br>个人中O                     | s<br>Artugui                                                                                                    | 2007/2, 2019/2<br>9163000<br>10. 2019/2/2007                                                                                                    |                                                                                                    | G: 200413<br>21 105<br>22 またらにはな<br>22 またらにはない<br>22 またらのはない<br>22 またらののかい<br>23 またのののかい<br>23 またのののかい<br>24 またのののののののののののののののののののののののののののののののののののの                                                                                                    | (1995年)<br>第二日<br>(1995年)<br>(1995年)<br>(1995<br>)<br>(1995年)<br>(1995<br>)<br>(1995<br>)<br>(1995)<br>(1995                                                                                                    |
| Hand I and                | ●<br>个人中O<br>205 1%           | 5<br>ФФа                                                                                                    | PORTE, BYER                                                                                                    | и 2 или и 2 или и 4<br>(мания и 2 или и 4<br>(мания и 2 или и 4<br>(мания и 4 или и 4<br>(мания и 4 или и 4<br>(мания и 4 или и 4<br>(мания и 4<br>(мания и 4<br>(ман | G: 200413<br>20165<br>2015年1月<br>2015年1月<br>2015<br>2015<br>2015<br>2015<br>2015<br>2015<br>2015<br>2015                                                                                                    | (1995年<br>1995年<br>1997年<br>1997<br>1997                                                                                                    |
| Si tan I mm               | ▲<br>个人中O                     | S<br>ALEAN                                                                                                    | 2007/2, 2/10/2<br>91/2/2007<br>10. 2017/2/2007                                                                                                    | ил - англий                                                                                                    | 6、200419<br>2、2005000<br>2、2005000<br>2、2005000<br>2、2005000<br>2、2005000<br>200500<br>2005000<br>2005000<br>200500000000                                                                                                    | (1995年)<br>第二日<br>(1995年)<br>(1995年)<br>(1995<br>)<br>(1995年)<br>(1995<br>)<br>(1995<br>)<br>(1995)<br>(1995)<br>(1995)<br>(1995)<br>(1995)<br>(1995)<br>(1995)<br>(1995)<br>(1995)<br>(1995)<br>(1995)<br>(1995)<br>(1995)<br>(1995)<br>(1995)<br>(1995)<br>(1995)<br>(1995)<br>(1995)<br>(1995)<br>(1995)<br>(1995)<br>(1995)<br>(1995)<br>(1995)<br>(1995)<br>(1995)<br>(19                                                                                                    |
| Sala I and                | <b>●</b><br>个人中心<br>205 m     | S<br>Arthau                                                                                                    | POSTAL REPORTS                                                                                                    |                                                                                                    | 6、2004119<br>20165<br>21、2005849<br>21、2005849<br>21、2005849<br>21、200584<br>21、200584<br>21,200584<br>21,200584<br>21,200564<br>21,200564<br>21,200564<br>21,200564<br>21,200564<br>21,200564<br>21,200564<br>21,200564<br>21,200564<br>21,200564<br>21,200564<br>21,200564<br>21,200564<br>21,200564<br>21,200564<br>21,200564<br>21,200564<br>21,200564<br>21,200564<br>21,200564<br>21,200564<br>21,200564<br>21,200564<br>21,200                                                                                                    | (1995年)<br>第二日<br>1995年<br>1997年<br>1997<br>1997<br>1997<br>1997<br>1997<br>1997<br>1997<br>1997<br>1997<br>1997<br>1997<br>1997<br>1997<br>1997<br>1997<br>1997<br>1997<br>1997<br>1997<br>1997<br>1997                                                                                                    |
| Si una latta              | <mark>Ф.Д.ФО</mark><br>285-лж |                                                                                                    | 20072. 27934<br>91939<br>91. 201972343<br>9.                                                                                                    | <b>в започні -</b><br>- санали - талаў<br>( <b>талаў</b> ца)<br>(талаўца)                                                                                                    | e: constant<br>2: R6<br>2: constants<br>2: constants                                                                                                    | (1995年)<br>第二日<br>(1995年)<br>(1995年)<br>(1997年)<br>(1997<br>)<br>(1997年)<br>(1997年)<br>(1997<br>)<br>(1997年)<br>(1997<br>)<br>(1997<br>)                                                                                                    |

中华人员内和宣誓的人民法法法保持

批量受理

针对诉前委派、诉中委托案件,如需进行多个案件批量受理,可通过全选进行操作,点击确认受理后即可完成批量受理。

| 电外记器 计规想 试验中                                                                                                    | 马蹄()                 | 261-7.8                                                                           | REAL.                            | 命者出具浅裕市            | 2/7                                                                                                    |
|----------------------------------------------------------------------------------------------------|----------------------|-----------------------------------------------------------------------------------|----------------------------------|--------------------|----------------------------------------------------------------------------------------------------|
| * (1000) simm24                                                                                                    |                      |                                                                                   |                                  |                    | 2019-12-24 17.58 委员空调解                                                                                                    |
|                                                                                                    |                      |                                                                                   |                                  |                    |                                                                                                    |
| ORA BEEN-BEEN                                                                                                    | s at Using at During | Constant Chart                                                                    | ef the state of the set of       | e Grover Grover    | and the G                                                                                                    |
|                                                                                                    |                      |                                                                                   |                                  |                    |                                                                                                    |
| A DESCRIPTION OF A DESCRIPTION                                                                                                    |                      |                                                                                   |                                  |                    | 1010 13 14 17 11 MILLING                                                                                                    |
| · Color Prema                                                                                                    |                      |                                                                                   |                                  |                    | EVER-EFE EFE                                                                                                    |
| 山田人 王语 南國                                                                                                    |                      |                                                                                   |                                  |                    |                                                                                                    |
| critical and a property and                                                                                                    | Accession 655        | \$ X12908772 5                                                                    | \$7-COM                          |                    |                                                                                                    |
|                                                                                                    |                      |                                                                                   |                                  |                    |                                                                                                    |
| * ±8 80.997 240                                                                                                    | es chemistre 7       |                                                                                   |                                  |                    |                                                                                                    |
| A CONTRACTOR OF A CONTRACTOR OF A CONTRACTOR O                                                                                                    |                      |                                                                                   |                                  |                    |                                                                                                    |
|                                                                                                    |                      |                                                                                   |                                  |                    |                                                                                                    |
|                                                                                                    |                      |                                                                                   |                                  |                    |                                                                                                    |
|                                                                                                    |                      |                                                                                   | 1.11                             | and and the second | 14                                                                                                    |
|                                                                                                    |                      |                                                                                   |                                  | ana ang sant       | 19                                                                                                    |
| AHICE HEET ANA                                                                                                    | - 1384               | deter s                                                                           | Tom4                             | 52:2341            | 29                                                                                                    |
| 8800 903 869                                                                                                    | - 1984.<br>2.4       | <b>BSUTR</b>                                                                      | 見会明以                             | 52-2365            | 219                                                                                                    |
| NRICC 958 244<br>*                                                                                                    | - 1880.<br>2.4       | galer.                                                                            | 気会時以                             | 02:2345            | 201<br>2015-12-24 17:58 (\$1810)<br>2015-12-24 17:58 (\$1810)<br>2015-12-24 17:58 |
| MANDE 1953 data<br>* 00000 MANG29<br>ANGNG FRANKIN<br>2014 - 20203 RAMA                                                                                                    | р (ВВА).<br>2-й      | gistern                                                                           | R. DIRA                          | 02:2341            | 299<br>2019-12-24 17:58 #882048#                                                                                                    |
| MARIDE (1953) 4844<br>* 00000 WANG29<br>SANANG (1959/30164)<br>294.4 20205 (1899)<br>NG(1550-267.2016)/164/14                                                                                                    | n 1984.<br>24        | georg<br>avec                                                                     | 5284<br>9284                     | 02:2343            | 299<br>2019-12-24 17:58 (MHD) (MH<br>201                                                                                                    |
| Alfinizio (1953)     Alfinizio (1953)     Alfinizio (1953)     Alfinizio (1953)     Alfinizio (1953)     Alfinizio (1953)     Alfinizio (1953)     Alfinizio (1953)     Alfinizio (1953)     Alfinizio (1953)     Alfinizio (1953)                                                                                                    | n 1886).<br>2-6      | dataa<br>ay e. B                                                                  | 5384<br>(G224)                   | 02:25%             | 299<br>2019-12-24 17/58 (8)800/494<br>201                                                                                                    |
| ANICO 950 244<br>* COLO KANEZ<br>SIGNA 1000 1000<br>SIGNA 2000 1000<br>SIGNA 2000 1000<br>SIGNA 2000 1000<br>SIGNA 2000 1000<br>SIGNA 2000 1000<br>SIGNA 2000 100<br>SIGNA 2000 100<br>SIGNA 2000<br>SIGNA 2000<br>SIG | 5 (8984)<br>2-4      | gaan<br>au ee                                                                     | म्ह्रम्स<br>इन्हेंस् २ ?         | 02:2345            | 299<br>2019-12-24 1756 (8)800/084<br>2019-12-24 1752 (8)800/084                                                                                                    |
| Alfrice Paca data<br>* Corr Manazay<br>Salahit: 1990ansas<br>DBA: 2000 1990an<br>Salahit: 2000 1990an<br>* Corr Mahalay<br>Salahit: 200019                                                                                                    | 5 (8980)<br>2-74     | and and<br>and and<br>and<br>and<br>and<br>and<br>and<br>and<br>and<br>and<br>and | रहरू<br>एवंडव्<br>एव             | 0218361            | 2019-12-24 17:52 (8)/81/91/94<br>2019-12-24 17:52 (8)/81/91/94                                                                                                    |
| Alterace 中田田 (1993)     Alterace 中田田 (1993)     Alterace (1993)     Alterace (1                                                                                                    | 5 (BBQ)<br>2-74      | anara<br>ao esta<br>ato                                                           | म्हल्ल्य<br>१९२३ व १<br>६१४      | 08:2345            | 2019-12-24 17:50 (R.B.B.D.M.M.<br>2019-12-24 17:50 (R.B.B.D.M.M.<br>2019-12-24 17:52 (R.B.B.D.M.M.                                                                                                    |
| Altinge 中田市 (本田市)     Altinge 中田市 (本田市)     Altinge 中田市 (本田市)     Altinge 中田市 (本田市)     Altinge 中田市 (本田市)     Altinge 中田市     Altinge 中田市     Altinge 中田     Altinge 中田     Altin                                                                                                    | а фаца.<br>2.4.      | 200375<br>100 10 12<br>100 1                                                      | топи<br>(стас)<br>Сла<br>аладиян | 08:8393            | 2013-12-24 17:52 (ROEDING)                                                                                                    |

#### 1.2 视频调解

### 1.2.1 APP 视频调解

案件调解过程中,调解员可通过视频呼叫进行在线视频调解,邀 请一方或多方当事人、代理参与视频调解。待当事人进入房间后,系 统会自动倒计时,进行视频录制。

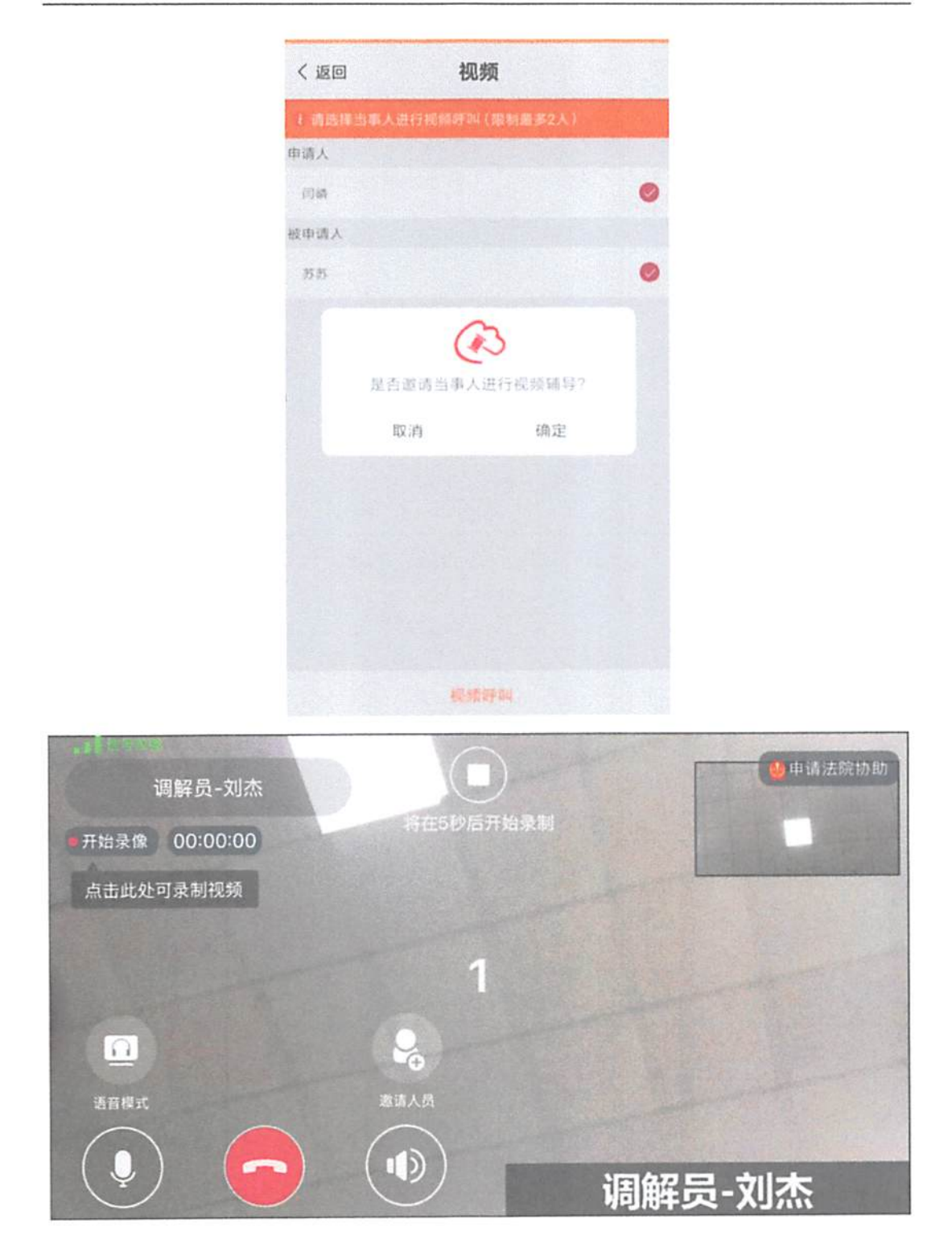

App 端调解员与当事人视频的过程中,可申请法院协助,如果法 官接受邀请会加入到视频房间。

#### 1.2.2 网页端视频调解

调解员在网页客户端,可通过"视频调解"按钮发起视频调解。 呼叫页面可以选择双方当事人或呼叫单方当事人。视频调解过程,需 等待被呼叫当事人都进入画面,待当事人进入房间后,系统会自动倒 计时,进行视频录制。结束时点击挂断按钮。

\*注意: 1. web 调解员端视频调解推荐使用浏览器: 谷歌, 火狐, 360 极速模式, 需更新到最新版, 暂不支持 IE 浏览器。

2: web 视频调解页面,如操作失误关闭视频房间页面,视频房间仍存在,可直接进入。二次视频调解邀请,提示房间已解散或已存在,需刷新页面即可。

| U 人民法院调解平台 (Realing)                          | а<br>1919 година<br>1919 година<br>1910 година<br>1910 година<br>1910 годи 1910 годи<br>1910 годи 1910 година<br>1910 годи 1910<br>1910 г | CC NI COI  | ()<br>WALTH | <b>≜</b><br>↑A#0 | cal active transit |  |
|-----------------------------------------------|----------------------------------------------------------------------------------------------------|------------|-------------|------------------|--------------------|--|
|                                               |                                                                                                    |            |             | 1625             | 86 6529            |  |
| <b>建构成者</b> 如果个 在描述的                          |                                                                                                    |            | 10          | 600 A-11-12      | 112,000 046309     |  |
| 基本供应                                          |                                                                                                    |            |             |                  |                    |  |
| <b>用料面号:</b> 10.2019                          |                                                                                                    |            |             |                  |                    |  |
| <b>武·本地型</b> : 1986                           |                                                                                                    |            |             |                  |                    |  |
| <b>科授業型:</b> 月日時間の後日                          |                                                                                                    |            |             |                  |                    |  |
| 建乙油精 : 如如此所                                   |                                                                                                    |            |             |                  |                    |  |
| 1000年2月                                       |                                                                                                    |            |             |                  |                    |  |
|                                               |                                                                                                    |            |             | 编译               |                    |  |
| 10年前回过度的小规模的小规模的小规模的比例。<br>医前间面积的小规模的小规模的小规模的 | 电电路运行电路运行                                                                                                    | 9049482964 | 14.9×5.419  |                  |                    |  |
| 副 - 同能方面                                      |                                                                                                    |            |             | 84               |                    |  |

|  | 请违行而事人进行视频调解 |      |
|--|--------------|------|
|  |              |      |
|  | 申请人:         |      |
|  | 1045         |      |
|  | 被申请人:        |      |
|  | <i>P</i> -85 |      |
|  | En Auto      |      |
|  |              | ×III |

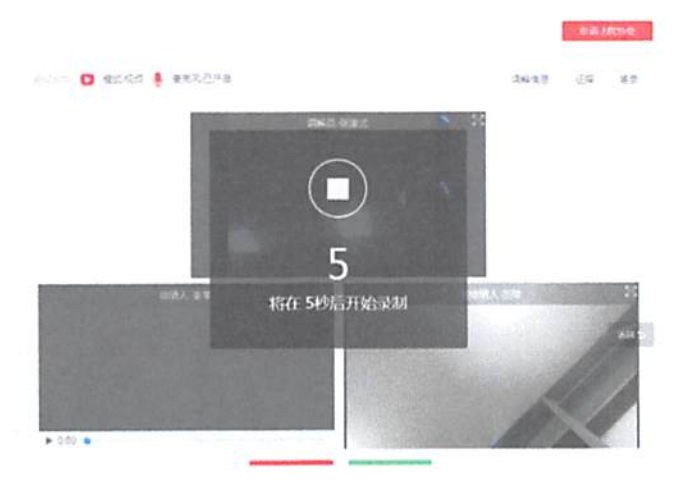

## 1.2.3 查看录像和删除

视频结束后,可对录制的视频进行查看,对不符合要求的视频可以删除。

|                 |        |  | garan da sinda |         | HE:RA   |                | 1570                                               |
|-----------------|--------|--|----------------|---------|---------|----------------|----------------------------------------------------|
|                 |        |  |                |         | /       |                |                                                    |
| 遺解遺母 当事人 G      | 王编材料   |  |                | 道輪桥以    | 由清洁堂    | 作注意解           | 這輪電量                                               |
| 基本信息            |        |  |                |         |         |                |                                                    |
| ·張解室号: 那法       |        |  |                |         |         |                |                                                    |
| <b>室住英型:</b> 日雨 |        |  |                |         |         |                |                                                    |
| 纠纷类型: 请国家取纠纷    |        |  |                |         |         |                |                                                    |
| 建区法院: 资整法院      |        |  |                |         |         |                |                                                    |
| 11分融况           |        |  |                |         |         |                |                                                    |
|                 |        |  |                | 调调      |         |                |                                                    |
| 收到后班记不曾很方便才能    | 得出你供释答 |  |                | 2       |         |                |                                                    |
| 调解方案            |        |  |                | 编辑      |         |                |                                                    |
|                 |        |  |                |         |         |                |                                                    |
|                 |        |  |                |         |         |                |                                                    |
|                 |        |  |                |         | - 44    | 2004           | 00.24                                              |
|                 |        |  |                |         |         | and the second | S. B. S. B. S. S. S. S. S. S. S. S. S. S. S. S. S. |
| 医碱性原 用石人 1      | 正面et#a |  |                | UTIACIO | 2 0.312 | 度 使止调          | a marie a                                          |

调解导像

2019-12-20 09:50

2019-12-20 09:50 2019-12-20 09:49 H-SA

嵌除

0.04

#### 人民法院调解平台 调解员版操作手册

### 1.3 结案

基本信息

纠纷概况

调解方案

@解室号: 泡试

案件关型: 同事纠纷关型: 清陽家庭纠纷辖区法院: 新望法院

收到后近起不肯很方便才能

### 1.3.1 APP 结案

调解员完成调解工作后,需在调解员端完善调解方案,选择生成 调解协议,此时可将调解协议草稿推送至当事人小程序端查看。

在案件详情页面点击"申请结案"系统再次将调解协议推送至全

生成调解协议

部当事人并等待确认。

双方当事人确认后则案件自动进入调解结束状态,调解员可点击 页面"结案"按钮自主结案。

\*注意:1 当事人信息完整才可生成调解协议,如果当事人信息缺失会在生成调 解协议的时候提醒调解员去补充当事人信息。

2: 当调解员案件无法正常调解时,可选择终止调解操作。在调解详情页面点击 终止调解,并说明原因。

|                    | 调解详情                 | ▲ 记录     | < 返回                | 调解方案          | ②保存       |
|--------------------|----------------------|----------|---------------------|---------------|-----------|
| =                  |                      | D        | 0 29 (CPCHA)        | 基于动士传统编辑调解协议  |           |
| 刺解信息               | 当事人                  | 证据材料     | 经协商,双方当事<br>给申请人闫靖。 | 《人同意调解。被申请人苏苏 | 同意賠偿2000元 |
| 【基本信息              |                      |          |                     |               |           |
| 调解编号:              | (2019)在线解纷第4103      | 04号      |                     |               |           |
| 案件类型:              | 民事                   |          |                     |               |           |
| 纠纷类型               | 道交事故纠纷               |          |                     |               |           |
| 辖区法院:              | 智慧法院                 |          |                     |               |           |
| 纠纷概况 []            |                      |          |                     |               |           |
| 今天下午和苏<br>线调解。     | 某某意外追尾双方私下           | 周解未果,请求在 |                     |               |           |
| 调解方案 🕑             |                      |          |                     |               |           |
| 经协商,双方<br>2000元给申请 | 当事人同意调解。被申请<br>【人间磷。 | 「人苏苏同意赔偿 |                     |               |           |
|                    |                      |          |                     |               |           |
| (三)由               | 请估案                  | · 挖止调解   |                     | 生成調解的以        |           |

#### く返回 调解协议

#### 调解协议书

申请人:闫嶙,男性。2019年09月01 日出生,汉族,闫嶙,居民身份证号码: 320323199210010431,住址:南京。联 系方式:18205048612。

被申请人:苏苏,男性。2019年09月 01日出生,汉族,苏苏,居民身份证号 码:32032319999999999,住址:南 京。联系方式:15050577943。

申请人闫鳞与被申请人苏苏因今天 下午和苏某某意外追尾双方私下调解未 果,请求在线调解。引起争议,申请人于 2019年09月20日向本调解委员会提出调 解申请,经本委主持调解,双方协商,自 愿达成协议如下:

经协商,双方当事人同意调解。被申 请人苏苏同意赔偿2000元给申请人闫 鳞。。

上述协议经本委审查,予以确认。

已推进协议至当事人

#### 1.3.2 网页端结案

く 返回 进行结案 请与自事人除从无误后,再进行操作 调解成功

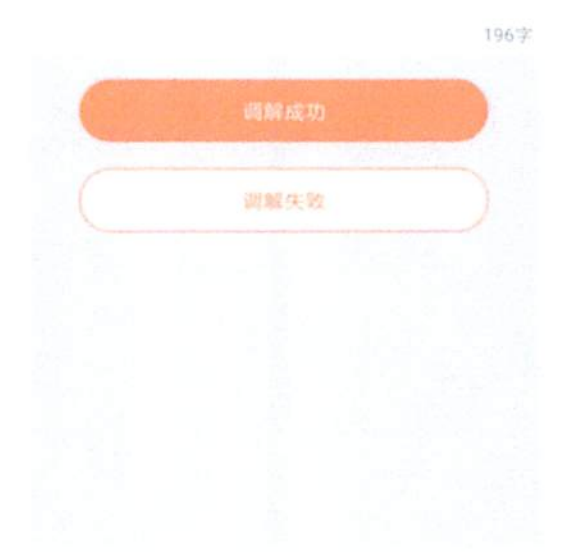

调解员完成调解工作后,需在网页端编写调解方案;并选择自动 生成或上传调解协议。在案件详情页面点击"申请结案"则调解协议 推送至全部当事人并等待确认,调解员可查看当事人签名后的调解协议。

全部当事人确认后则案件进入调解结束状态,若存在当事人未确认,则调解员可自主结案。

10.10

| 人民法院调解平台 (Mainton)                                                                                                    | an an an an an an an an an an an an an a                                                                                                    | णि<br>सन्द्रम्बला       | <b>⊗</b><br>₩#IIM | <b>≗</b><br>↑λΦ0 | 🖂 ##st   sku       |   |
|----------------------------------------------------------------------------------------------------|----------------------------------------------------------------------------------------------------|-------------------------|-------------------|------------------|--------------------|---|
|                                                                                                    |                                                                                                    |                         |                   |                  | 3 <b>74</b> 0528   | I |
| 00008 100× 20114                                                                                                    |                                                                                                    |                         |                   | detto alba       | 2 1226 2692        |   |
| 基本(3.6)                                                                                                    |                                                                                                    |                         |                   |                  |                    |   |
| <b>维释复告</b> : 2017年2月                                                                                                    |                                                                                                    |                         |                   |                  |                    |   |
| 副件研想: 円田<br>NAGANE: Michaelian                                                                                                    |                                                                                                    |                         |                   |                  |                    |   |
| 1002(3)(514) = 107.00-100                                                                                                    |                                                                                                    |                         |                   |                  |                    |   |
| nut9965.22                                                                                                    |                                                                                                    |                         |                   |                  |                    |   |
|                                                                                                    |                                                                                                    |                         |                   | and a            |                    |   |
| and the set of the set of the set | NE POINT BUILT                                                                                                    | lever som set og        | સુલ્દાસમાં લાક    |                  |                    |   |
| 人民法院调解平台 (Remit)                                                                                                    | en en en en en en en en en en en en en e                                                                                                    | 00<br>A4C4800           |                   | <b>.</b><br>↑λ₽0 | 🖂 skalat i ilititi |   |
| 生成调解防议                                                                                                    |                                                                                                    |                         |                   |                  |                    |   |
| 协议生成方式: 图验生成 手足上带                                                                                                    |                                                                                                    |                         |                   |                  |                    |   |
| B L J S A J                                                                                                    | 2 4 F T H                                                                                                    | II II R                 | 2. 2. 3           | 5 M D            |                    |   |
|                                                                                                    | 调解协                                                                                                    | 议书                      |                   |                  |                    |   |
|                                                                                                    | -1A1 03                                                                                                    |                         | 2                 | 019 7 12 / 24    |                    |   |
| 中语人: 李平, 另                                                                                                    | 法。2019年12月2                                                                                                    | 6行出生,汉                  | 钱, 张氏河            | 后位于明:            |                    |   |
| 123123123123123123123.                                                                                                    | 信号: 123123123                                                                                                    | , 联系方式:                 | 13913609          | 274.             |                    |   |
| 被申请了: 可证。                                                                                                    | 明月, 2019年12月                                                                                                    | 110月出生。                 | 汉族, 张祥            | 并任证单码:           |                    |   |
| 123123123123123321.                                                                                                    | 住地主 123123123                                                                                                    | , 联系方式:                 | 18512532          | \$59.            |                    |   |
|                                                                                                    | 0                                                                                                    | -                       | ~                 |                  |                    |   |
| 人民法院调解平台 (Manaka)                                                                                                    |                                                                                                    |                         | HHEIM.            | 个人中心             |                    |   |
|                                                                                                    |                                                                                                    | No. of Concession, Name | -                 |                  | -                  |   |
|                                                                                                    |                                                                                                    |                         |                   |                  | SIDK ADDE          |   |
|                                                                                                    |                                                                                                    |                         |                   | dates; adar      | n m-mi mimm        |   |
| NAMES SAN' COULD                                                                                                    | 18                                                                                                    | ×                       |                   |                  | a 112.44 44-14     |   |
| ₩442.9                                                                                                    | 油いの酒店屋?                                                                                                    |                         |                   |                  |                    |   |
| 成解棄等: 第四次回答                                                                                                    | -                                                                                                    | 20                      | a sta             |                  |                    |   |
|                                                                                                    | and the second second se |                         | Sec. 11           |                  |                    |   |
| MIRE: NO<br>MORE: MCMCCO                                                                                                    | and the second                                                                                                    | ***                     |                   |                  |                    |   |
| (1) (1) (1) (1) (1) (1) (1) (1) (1) (1)                                                                                                    |                                                                                                    |                         |                   |                  |                    |   |

| 💩 人民法院词 | 周解平台        |     | eine eine eine eine eine eine eine eine | CC<br>CALLENI | ⊕<br>₩#EIR | <b>≗</b><br>↑A#0 | EO) acaexe ( agan |  |
|---------|-------------|-----|-----------------------------------------|---------------|------------|------------------|-------------------|--|
| 讲行结查    | A TO PRO    |     |                                         |               |            | 16.185           |                   |  |
|         |             |     | <b>0</b> 45558-080-5                    | an menuan     |            |                  |                   |  |
|         | <u>()</u> # | 解成功 | 🛞 递鲜主致                                  |               |            |                  |                   |  |
|         |             |     |                                         |               |            |                  |                   |  |
|         |             |     |                                         |               |            | 0 =              |                   |  |
|         |             |     | 813                                     | C #           |            |                  |                   |  |

#### 调解协议书

2019年10月13日

申请人: 闫嶙, 男性。1997年10月13日出生, 汉族, 闫嶙, 居民身份证号码: 256767677988848484, 住址: 哦哦哦哦哦哦哦。联系方式: 18205048612。委托诉讼代理人: 丁囔。

被申请人:陈璐,男性。1980年01月01日出生,汉族,中国公民护照号码:E336666,住址:555。联 系方式:18251893418。

申请人间鳞与被申请人陈璐因哦哦哦哦哦哦哦呃呃呃颠颠的呃呃呃feel引起争议,申请人于2019年10 月13日向本调解委员会提出调解申请,经本委主持调解,双方协商,自愿达成协议如下;

明明明明明明明明明明明明。

上述协议经本委审查,予以确认。

本调解协议书由双方当事人签名或者盖章,经调解会议成员签名并加盖本调解委员会印章后生效,对 双方当事人具有约束力,当事人应当履行。双方当事人可以自本调解协议生效之日起三十日内共同向调解 组织所在地的基层人民法院申请司法确认。

申请人签字: 丁代化

枝申请人签字: 下: 33

## 二、申请司法确认

#### 2.1 发起司法确认

当调解案件调解成功后,在案件全部当事人均同意进行司法确认 的情况下,调解员可协助当事人发起司法确认。调解员在调解成功案 件的详情页面,点击右上方"发起司法确认"按钮,即可向辖区法院 申请司法确认。

\*注意:目前调解员 APP 端没有这个功能。

| 人民法院调解平台     (#188)         | 101 (1)<br>1010 (1)    | ET 😧                    | ****0       | 53 source   1833   |  |
|-----------------------------|------------------------|-------------------------|-------------|--------------------|--|
|                             |                        |                         |             | 6526               |  |
| <b>送給出日</b> 二年人 正用1944      | 40                     | utet etaine             | 18.65 2.253 | 101.1 a first 2000 |  |
| 基本信息                        |                        |                         |             |                    |  |
| REMARTS : An America        |                        |                         |             |                    |  |
| <b>案件挑款:</b> 2000           |                        |                         |             |                    |  |
| 44份通知: 18773年5月9月3          |                        |                         |             |                    |  |
| <b>煤</b> 深速速: WBIIII        |                        |                         |             |                    |  |
| 4.129年2月                    |                        |                         |             |                    |  |
| <b>电空电器 的现在分词电子的变色</b> 的变色。 | REAL PROPERTY AND INC. | NORTHING & CONSIGNATION |             |                    |  |
| 机运动管理运动管理运                  |                        |                         |             |                    |  |
| and a second second         |                        |                         |             |                    |  |

## 三、其他相关

#### 3.1 实名认证

登录调解员 APP, 点击"我的"页面进行实名认证。填写个人信息并上传身份证正反面照片。系统会在 3 个工作日内进行审核, 如果 审核失败可进行重新实名认证操作。

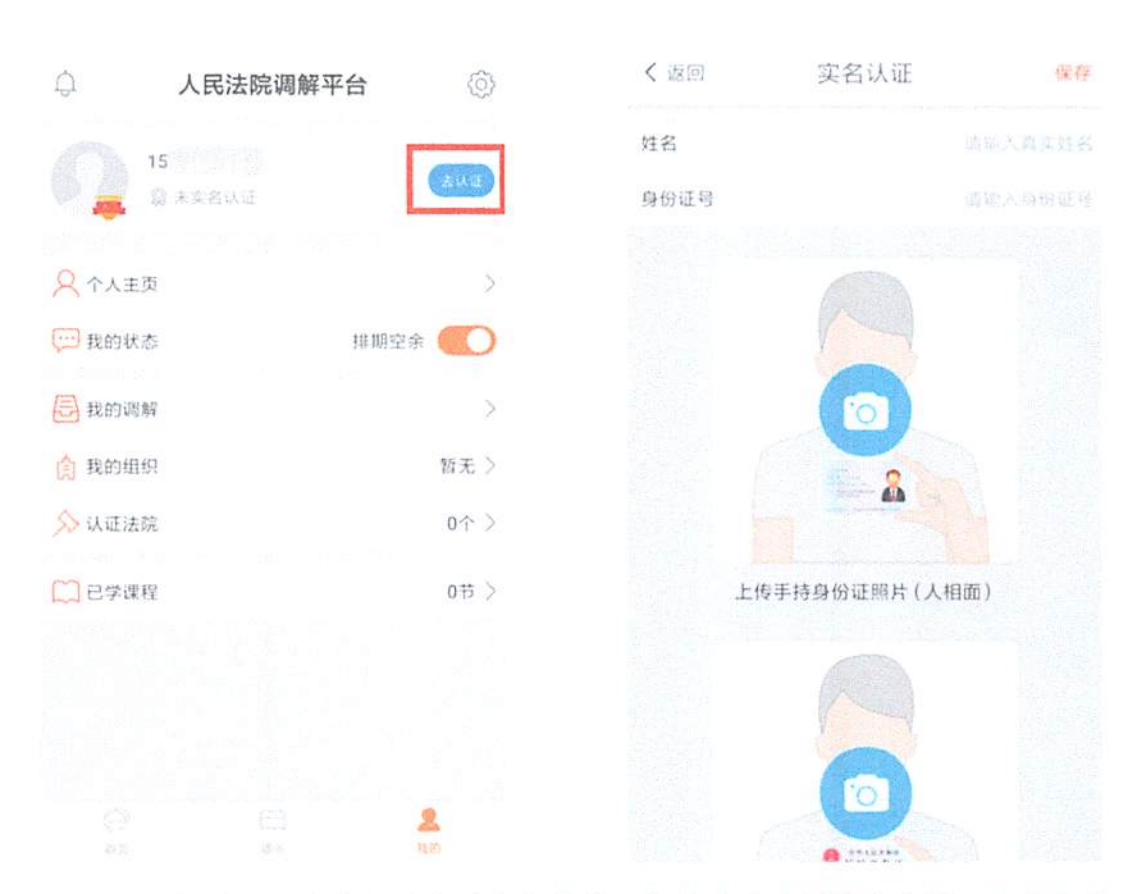

\*注意: 1.实名认证的前提是完善个人资料,如果个人资料缺失会提示去补充个人信息。

2.审核成功方可继续申请成为法院特邀调解员。

3.2 认证法院

调解员完成实名认证后,即可申请成为法院特邀调解员。在"我的"选择认证法院,可以查看已申请认证法院的进度,也可点击右上 角进行新增申请认证,认证多家法院。

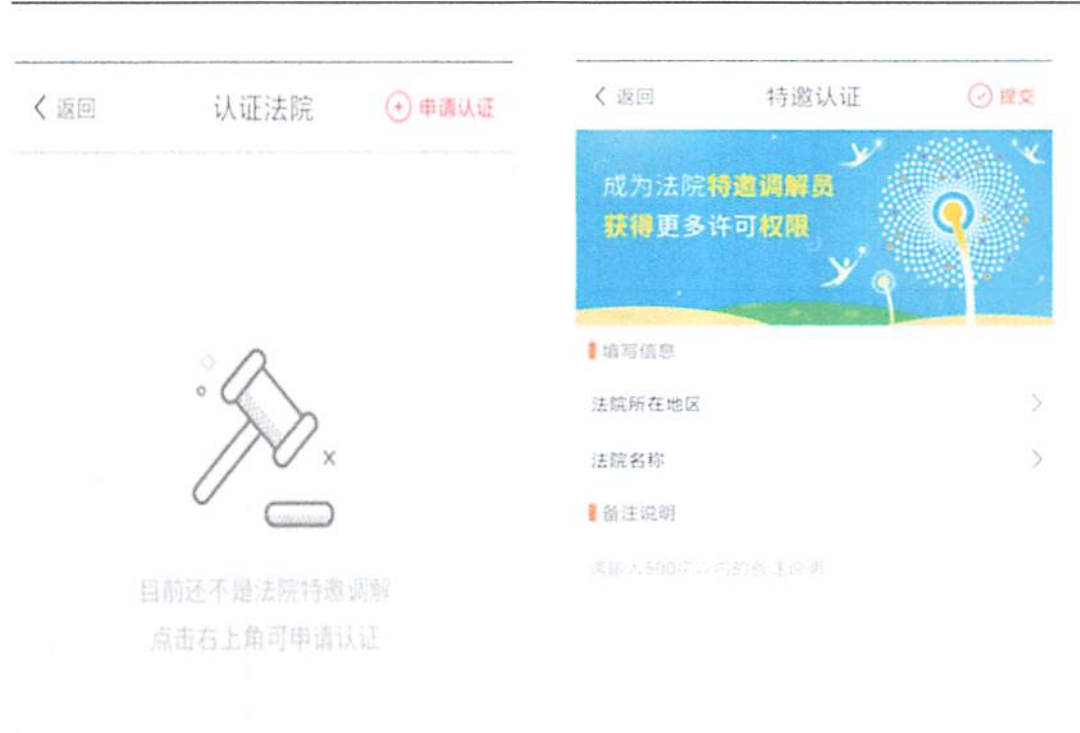

()信息一旦提交不可修改、请仔细审查

\*注意:1 若审核失败,调解员可重新申请认证该法院特邀调解员。 2.未完成实名认证,无法申请特邀调解员认证。

3.3 调解组织认证

调解员 APP 端,进入"我的",点击我的组织,进入详情页。在 详情页可以查看组织信息,若无组织可以选择调解组织并等待审核。

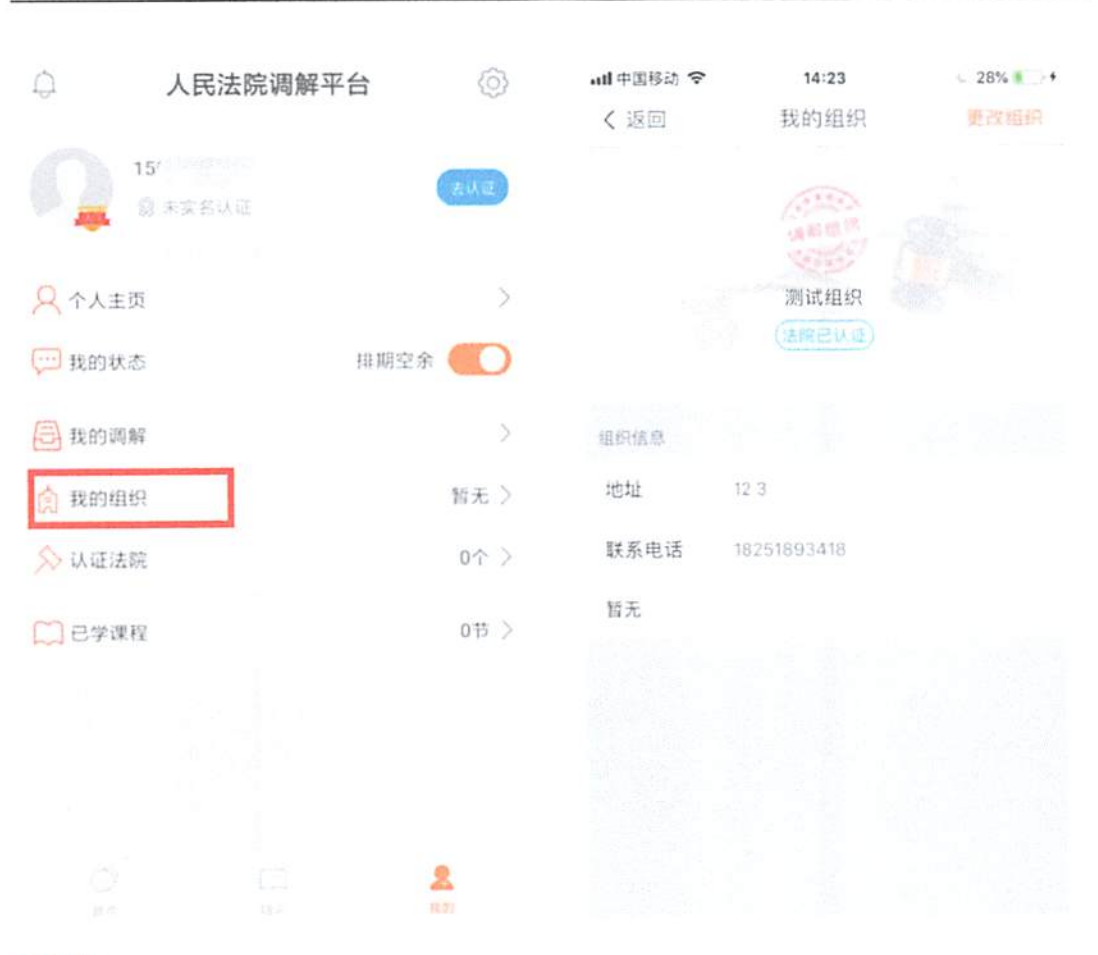

人民法院调解平台 调解员版操作手册

\*注意:

调解员在获得组织通过后,不可更改所属组织机构,只有在组织机构将该员删除 后才可自主更改。

### 3.4 文本识别

在智能工具-文本识别里,可以上传图片文件,自动转换成文字

| • 人民法院调解平台 🛛                                               | R R R R R R R R R R R R R R R R R R R                                                                                                    | 00<br>Activati         | <b>⊘</b><br>Riela   |                                                         | eg ant i dan                                                                     |
|------------------------------------------------------------|----------------------------------------------------------------------------------------------------|------------------------|---------------------|---------------------------------------------------------|----------------------------------------------------------------------------------|
| \$4551                                                     | ne sont                                                                                                    |                        | 180.00<br>2469      | pi-vinees:                                              | LINXI                                                                            |
|                                                            | 1-                                                                                                    |                        | 2010 T              |                                                         | RH                                                                               |
| 识别20191214203234                                           |                                                                                                    |                        |                     |                                                         | 2                                                                                |
| <ul> <li>(1) (1) (1) (1) (1) (1) (1) (1) (1) (1)</li></ul> | <ol> <li>Charles and the second second s</li></ol> | 061244 .<br>66. 961279 | 田田A (1995) かいかい<br> | er og som en sen er er er er er er er er er er er er er | 1991年1月1日日期時代1月1日<br>1991年1月1日日日日日日日<br>1991年1月1日日日日日日日日日日日日日日日日日日日日日日日日日日日日日日日日 |
| 2019-12-14-20.12                                           |                                                                                                    |                        |                     |                                                         |                                                                                  |

### 3.5 下载途径

| 🥺 人民法院调解平台 |                 |                  | C) FROPO   PRINTING |  |  |
|------------|-----------------|------------------|---------------------|--|--|
|            | Mar and Andrews |                  | and a second        |  |  |
|            | 欢迎登录人民法院调解平台    | 4115 <b>8</b> \$ | 把推工编码下载App          |  |  |
|            |                 |                  |                     |  |  |
|            | 45              | 目白               |                     |  |  |
|            | វាលាញ ជ         | 8.025B           |                     |  |  |
|            |                 |                  |                     |  |  |

方法一: http://tiaojie.court.gov.cn/tjy/login 直接扫码进行下载。

方法二: 在主站 http://tiaojie.court.gov.cn/ 下载中心扫码下载。

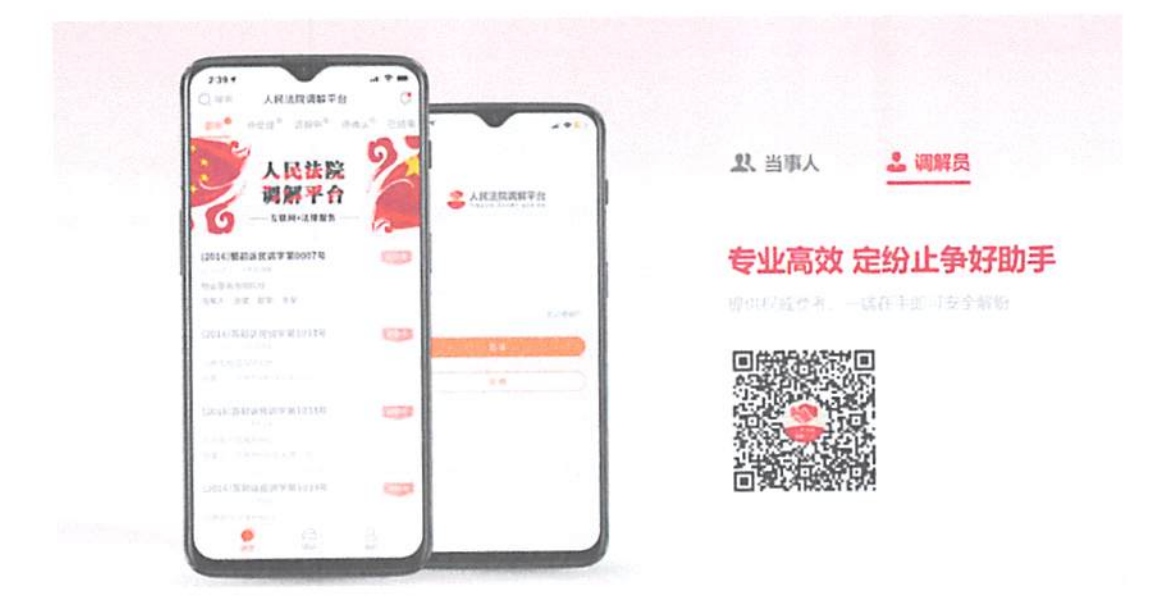